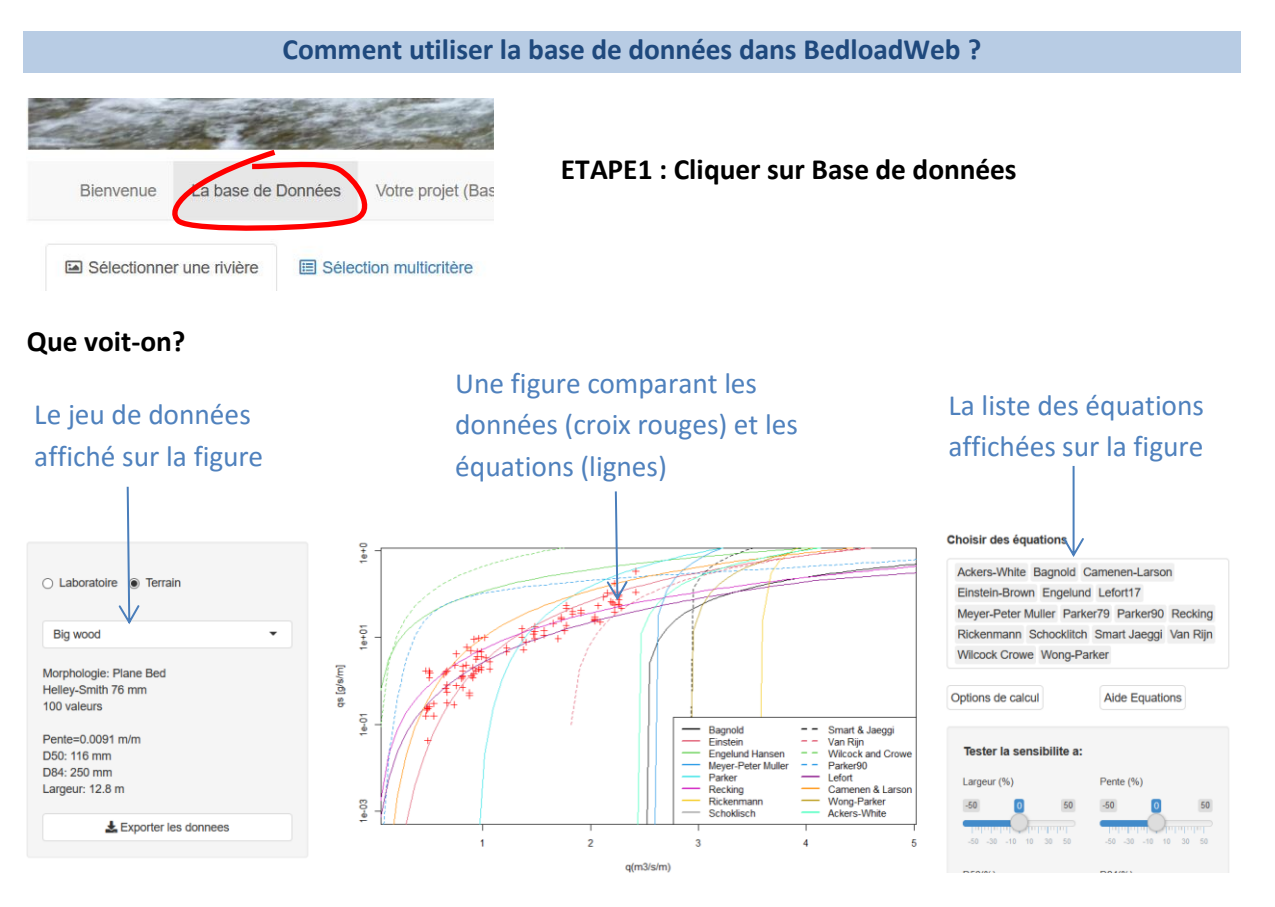

# Changer la rivière ou les équations sélectionnées

| ○ Laboratory                                                                                                    |                                              | Choose equations                                                                                                    |
|----------------------------------------------------------------------------------------------------|----------------------------------------------|----------------------------------------------------------------------------------------------------|
| Annie Creek Annie Creek Arbucies Big wood Black River near Galesville Blackmare Blue river below Green Mountain Reserv | Et observer ce qui se<br>passe sur la figure | Ackers-White Bagnold Camenen-Larson<br>Einstein-Brown Engelund Meyer-Peter Muller<br>Parker79 Wilcock Crowe Wong-Parker  <br>Lefort17<br>Parker90<br>Recking<br>Rickenmann<br>Schocklitch |
| Boise                                                                                                    |                                              | Van Rijn                                                                                                    |

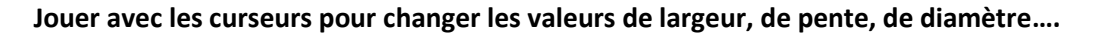

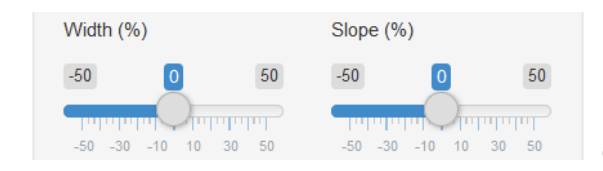

et voir ce qui se passe...

**C'est presque terminé avec cette page:** Vous en conclurez que les équations sont très différentes, sont sensibles aux données d'entrées et ne correspondent pas toujours aux mesures. Une difficulté dans un projet de transport solide sera de faire un choix entre les équations et d'évaluer les incertitudes.

Passez du temps à jouer avec les différents boutons puis passez à la page suivante de ce document.

Pente (m/m):

0.02

0.01

| hard        | a the                 |                    |                                              |
|-------------|-----------------------|--------------------|----------------------------------------------|
| Bienvenue   | La base de Données    | Votre projet (Bas  | ETAPE 2 : Cliquer sur selection multicritère |
| Sélectionne | er une rivièr 🗉 Sélec | ction multicritère |                                              |

Un menu permettant de Un tal saisir des critères de donné sélection dans la base Sélection multicritère Sélection multicritère Résultat de la sélection : 1 Type de données

Un tableau présentant les jeux de données sélectionnés

| $\checkmark$        |   | Résultat de la sélection :       | Table :> Graphe  |         |         |                |             | Search:            |
|---------------------|---|----------------------------------|------------------|---------|---------|----------------|-------------|--------------------|
| Type de données     | * | Rivière                          | Pente (mim): 💠   | D50(mm) | D84(mm) | Largeur (m): 👌 | Morphologie | Technique          |
| Morphologie         |   | 1 Annie Creek                    | 0.0026           | 10      | 21      | 7.3            | Riffle-pool | Helley-Smith 76 mm |
| norpriologio        |   | 2 Arbucies                       | 0.0095           | 2.2     | 20      | 5.755          | Riffle-pool | Helley-Smith 76 mm |
| Technique de mesure | - | 3 Big wood                       | 0.0091           | 116     | 250     | 12.76          | Plane Bed   | Helley-Smith 76 mm |
|                     |   | 4 Black River near Galesville    | 0.00023          | 0.45    | 0.9     | 117            | Sand bed    | Helley-Smith 76 mm |
| nte (m/m):          |   | 5 Blackmare                      | 0.03             | 95      | 220     | 7.425          | Plane Bed   | Helley-Smith 76 mm |
|                     |   | 6 Blue river below Green Mountai | in Reserv 0.0026 | 58      | 220     | 34             | Riffle-pool | Helley-Smith 76 mm |
| ) (mm):             |   | 7 Boise                          | 0.0038           | 70      | 141     | 54.86          | Riffie-pool | Helley-Smith 76 mm |
|                     |   | 8 Borgne d'Arolla                | 0.03             | 11      | 19      | 2              | Step-pool   | Helley-Smith 76 mm |
|                     |   | 9 Bridge Cr                      | 0.067            | 30      | 63      | 2.3            | Plane Bed   | Helley-Smith 76 mm |
| (mm):               |   | 10 Bruneau                       | 0.0054           | 41      | 140     | 13.92          | Riffie-pool | Helley-Smith 76 mm |
|                     |   | 11 Buffalo Fork                  | 0.0025           | 18      | 52      | 45             | Riffle-pool | Helley-Smith 76 mm |

Remarque: alors que la page précédente n'affichait qu'un seul jeu de données à la fois, cette page affiche la base de données entière.

Cliquer plusieurs fois sur le bouton orange Résultat de la sélection : Table <> Graphe

L'écran alterne entre le tableau et une figure où sont affichées toutes les données sélectionnées

| Sélectionner une rivière | Sélection multicritère |                                                                                             |                                                 |
|--------------------------|------------------------|---------------------------------------------------------------------------------------------|-------------------------------------------------|
|                          | R                      | sultat de la sélection : Table <> Graphe                                                    |                                                 |
| Type de données          | •                      | 8                                                                                           | Afficher avec  D50  D84                         |
| Morphologie              | •                      |                                                                                             | Afficher en X avec:                             |
| Technique de mesure      | •                      |                                                                                             | Afficher en Y avec:                             |
| Pente (m/m):             | à                      |                                                                                             | ⊻ X log ⊻ Y log                                 |
| D50 (mm):                |                        |                                                                                             | Etirer axe X                                    |
| D84 (mm):                |                        | <sup>™</sup> / <sub>2</sub><br>5e-03 1e-02 5e-02 1e-01 5e-01 1e+00 5e+00 1e+01<br>q(m3/s/m) | et es es er es ti is is ir is 2<br>Etirer axe Y |

# Faire une sélection

Par exemple sélectionner les données ayant une pente dans la gamme 1%-2%

Et voyez ce qui se passe à la fois dans le tableau et sur la figure.

# Continuez ainsi avec les autres paramètres avant de passer au bas de l'écran.

# Déplacez-vous sur la seconde partie de l'écran:

1.0

#### Tester les équations: ?

| Equation                | E2(%) | E5(%) | E10(%) |
|-------------------------|-------|-------|--------|
| Bagnold                 | NA    | NA    | NA     |
| Einstein-Brown          | NA    | NA    | NA     |
| Engelund-Hansen         | NA    | NA    | NA     |
| Meyer-Peter &<br>Muller | NA    | NA    | NA     |
| Parker79                | NA    | NA    | NA     |
| Recking                 | NA    | NA    | NA     |
| Rickenmann              | NA    | NA    | NA     |
| Schoklitsch             | NA    | NA    | NA     |
| Smart and Jaeggi        | NA    | NA    | NA     |
| Van-Rijn                | NA    | NA    | NA     |
| Wilcock Crowe           | NA    | NA    | NA     |
| Parker90                | NA    | NA    | NA     |
| Lefort                  | NA    | NA    | NA     |
| Camenen-Larson          | NA    | NA    | NA     |
| Wong-Parker             | NA    | NA    | NA     |
| Ackers-White            | NA    | NA    | NA     |

#### Choisir des équations Ackers-White Bagnold Camenen-Larson Einstein-Brown Engelund Lefort17 Meyer-Peter Muller Parker79 Parker90 Recking Rickenmann Schocklitch Smart Jaeggi Van Rijn Wilcock Crowe Wong-Par Lancer le calcul Calcul avec : ● Q ○ H Corriger la contrainte Corriger les effets de parois en canal Supprimer la fraction sableuse pour calcul avec Parker90 La Exporter les calculs Afficher avec: () E2 O E5 E10

# On voit réapparaitre les équations de transport. Cliquer sur 'Lancer le calcul'.

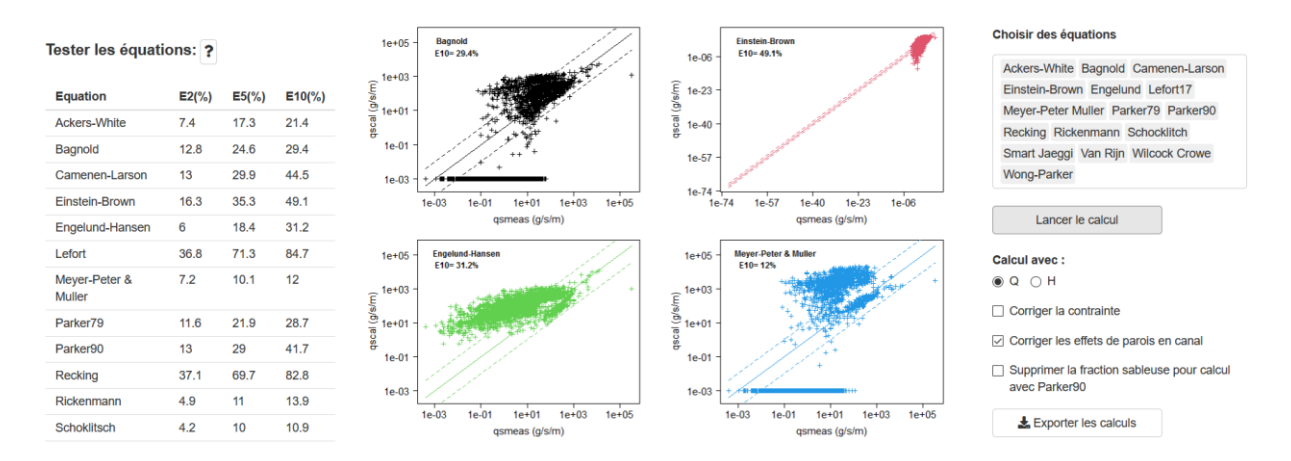

Les équations sélectionnées sont testées sur la sélection des données

Les résultats sont présentés dans le tableau de gauche (plus le score est élevé, mieux c'est) et sur la figure.